# Procédure du contrôle des soins

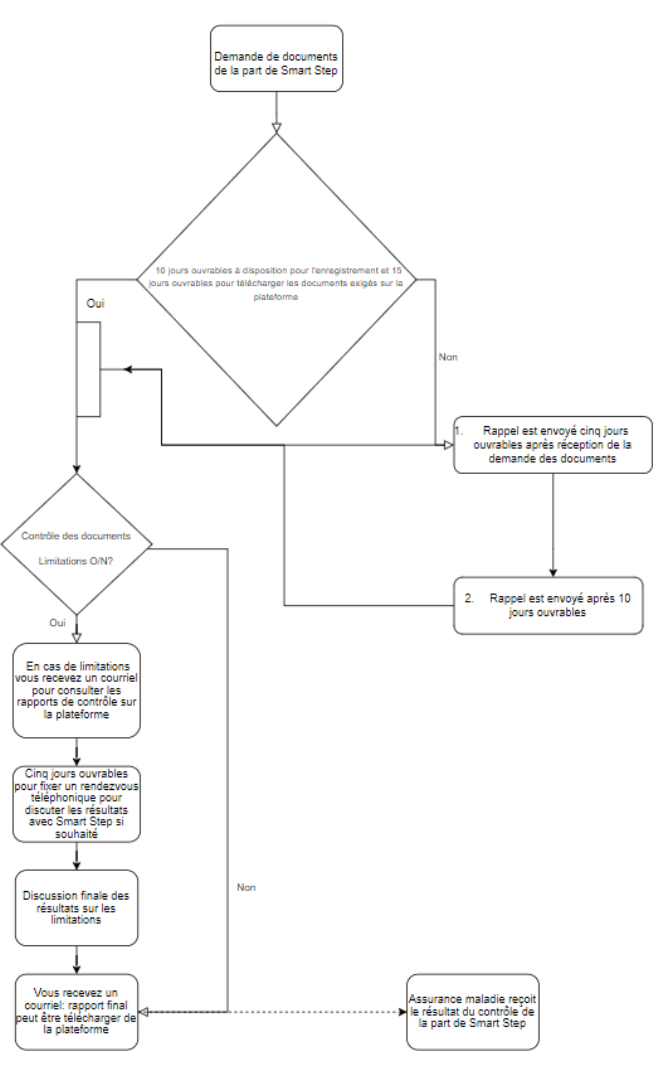

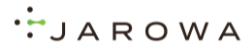

#### MAIL INVITATION A TRANSMETTRE LES DOCUMENTS

Documents à soumettre

(Numéro de dossier: Exemple\_Cas2233)

#### Mesdames, Messieurs,

SmartStep AG effectue le contrôle des soins du dossier Exemple\_Cas2233. Nous avons besoin de documents supplémentaires afin d'effectuer le traitement.

Pour ce faire, nous utilisons la plateforme sécurisée et cryptée JAROWA afin de garantir une sécurité élevée des données et une approche structurée au contrôle des soins. Nous vous prions de nous transmettre les documents nécessaires au moyen de la plateforme JAROWA. La plateforme est activée pour vous durant les 10 prochains jours.

#### Veuillez suivre les étapes suivantes:

- 1. Veuillez activer votre compte promptement après réception de cet e-mail:
  - Cliquez sur le bouton "Activer le compte" ci-dessous.
  - Veuillez utiliser uniquement l'adresse e-mail à laquelle vous avez reçu cette invitation. D'autres adresses e-mail ne fonctionneront pas.
  - Définissez votre mot de passe et connectez-vous.

#### Activer le compte

- 2. Dès que vous êtes connecté à la plateforme, vous verrez le numéro de la mission avec votre institution. Sous le bouton «Télécharger les documents», vous verrez les personnes assurées à contrôler. Veuillez noter que les documents doivent être envoyés au moyen de la plateforme JAROWA dans un délai de 10 iours.
- Une fois que vous avez défini un mot de passe et que vous êtes parvenu à vous connecter, cliquez toujours sur le bouton "Login" suivant pour vous connecter à nouveau.

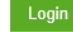

Vous trouverez de plus amples informations dans les <u>instructions</u>. Vous trouverez également de plus amples informations concernant la sécurité de données de la plateforme JAROWA <u>ici</u>.

Nous vous remercions de votre collaboration. Nous restons à votre entière disposition pour toute question.

Avec nos meilleures salutations

L'assurance vous demande de transmettre vos documents par email en utilisant la plateforme sécurisée JAROWA.

## **EFFECTUER LE LOGIN**

| JAROWA                                                                         | JAROWA                                                                                                    | JAROWA                                 |
|--------------------------------------------------------------------------------|----------------------------------------------------------------------------------------------------|----------------------------------------|
|                                                                                | Créer un nouveau mot de passe.<br>E-mai<br>it-support-spiten(⊜jarowa.ch                                                                                                    |                                        |
| Veuillez entrer votre adresse e-mail afin<br>de vérifier votre identification. | Mot de passe *                                                                                                    | Votre nouveau mot de passe a été créé. |
| E-mail *                                                                       | Veuillez vous assurer que votre mot de passe remptit<br>les orbères suivants:                                                                                                    |                                        |
| Continuer                                                                      | X Memmun hud caracteres     Vaurannu 176 caracteres     X Auronis une lettre minuscule     X Auronis une lettre minuscule     X Auronis une lettre misuscule     X Auronis un chiffe     X Auronis un chiffe     X Auronis un chiffe     X Auronis une chiffe     X Auronis Un des caractiteres speciaux suivents :     Tr-\$166 | Votre nouveau mot de passe a été créé. |
|                                                                                | Le nouvee most de passe doit être d'Mirent des douze<br>derniers mots de passe.<br>Président Envryer                                                                                                    | Accéder à la page de connexion         |
|                                                                                |                                                                                                    |                                        |

Enregistrez votre adresse e-mail.

Définissez votre mot de passe personnel.

LOGIN

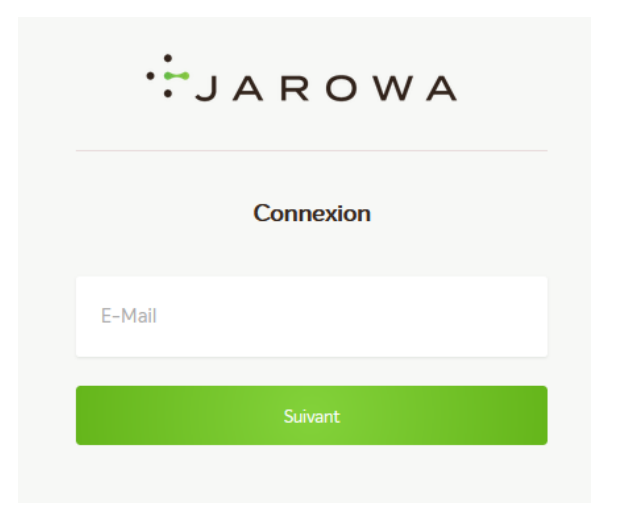

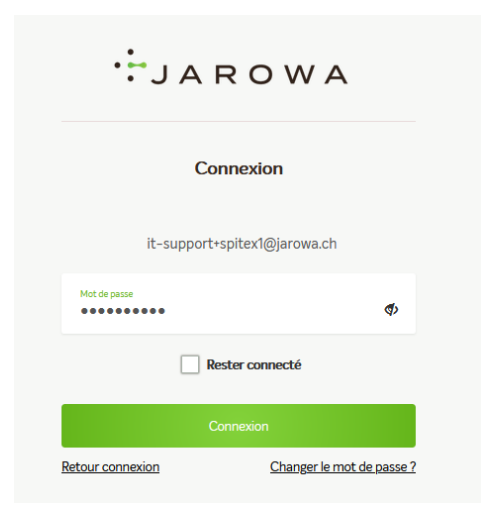

Enregistrez votre adresse e-mail.

Enregistrez votre mot de passe personnel.

#### JAROWA

## ACCEPTER LE CGU ET LES PARAMETRES DES COOKIES

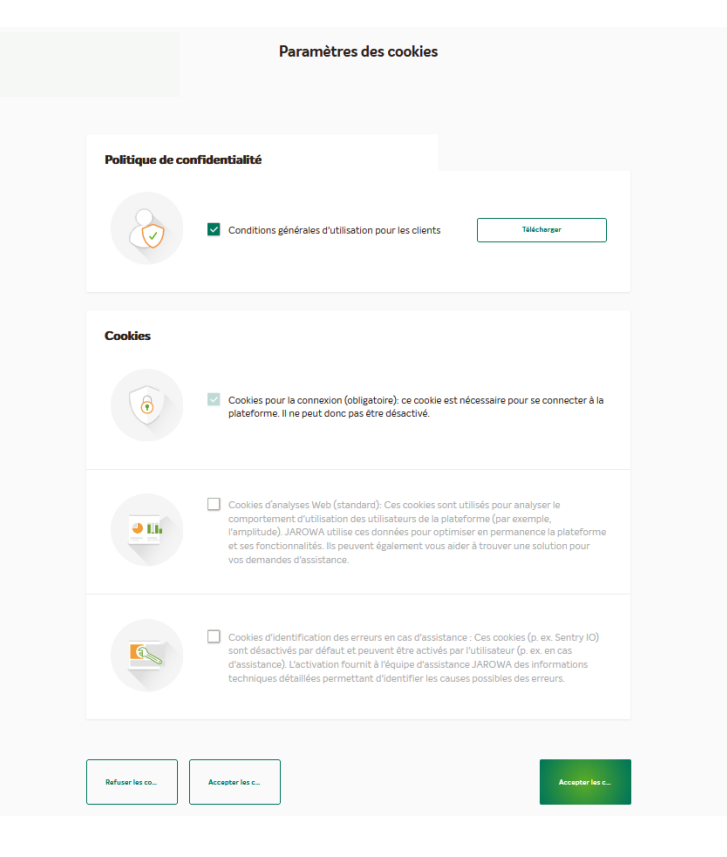

Les paramétres des cookies s'affichent. Lors du premier enregistrement, vous devez accepter une seule fois les conditions générales d'utilisation et les cookies.

Le choix des cookies nécessaires à l'utilisation de la plateforme se fait automatiquement . Vous devez les accepter en cliquant sur la touche verte « accepter les cookies».

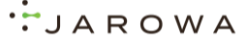

## **DEBUT DU TELECHARGEMENT DES DOCUMENTS**

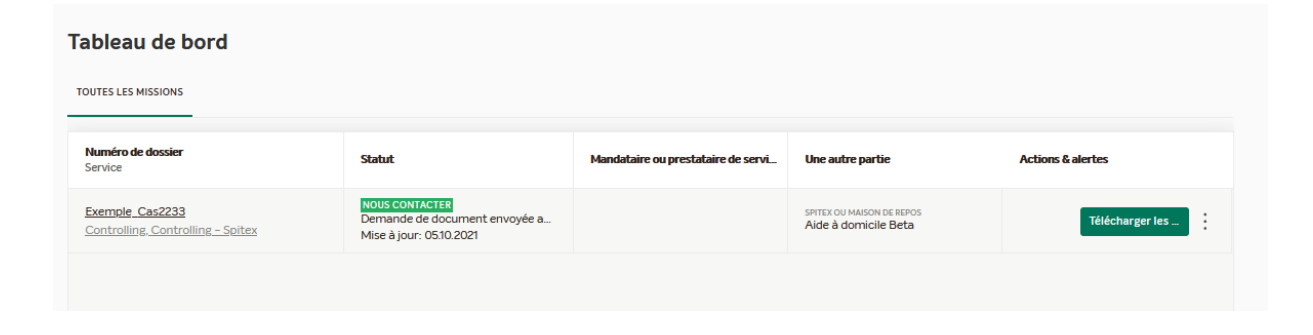

La mission s'affiche.

En cliquant sur le bouton « télécharger les documents» vous verrez le tableau de bord et le nom des clients .

En cliquant sur les 3 points |: vous verrez les détails de la mission.

Téléchargez d'abord les documents puis ensuite cliquez sur les 3 points.

#### **TELECHARGER LES DOCUMENTS**

| 1 | Liste des docur         | nents à télécharge | r          |                                             |                         |                 |   |
|---|-------------------------|--------------------|------------|---------------------------------------------|-------------------------|-----------------|---|
|   | Texas sette<br>Monsieur | Louis Exemple      | 11.06.1980 | Norma in aborn<br>analy<br>752,4444,6666.52 | Number Canada<br>465465 | Tékéchanger ké  | ~ |
|   | Ner er reiter<br>Madame | Marie Test         | 11.06.1966 | Norman in startin<br>1752:6549:6235:22      | 68514656536             | Télécharger Icl |   |

| Bénéficialites des<br>prestations<br>Louis Exemple | Date de naissance | Numéro de sécurité sociale<br>752.4444.6666.52 | Numéro d'assuré<br>465465 |
|----------------------------------------------------|-------------------|------------------------------------------------|---------------------------|
| Fichiers obligato                                  | ires              |                                                |                           |
| Ordonnance                                         |                   |                                                | Télécharger               |
| Fiche de planification des                         | pres              |                                                | Télécharger               |
| MDS RAI ou synthèse à d                            | es fin            |                                                | Télécharger               |
| Précédent                                          |                   |                                                | Continuer                 |

Le/les cas à traiter sont indiqués : Cliquez sur le bouton « télécharger ici» et la liste des documents demandés appararaîtra.

Cliquez sur le bouton «télécharger ici» et , depuis votre système / ordinateur, téléchargez les documents demandés.

Dans le cas où vous ne téléchargez pas tous les documents lors de la même étape , mais que vous voulez les télécharger lors d'une étape ultérieure, n'oubliez pas de vous déconnecter.

Page : Aperçu des cas et déconnectez. Si vous ne le faites pas les documents téléchargés seront perdus.

JAROWA

#### **TELECHARGER LES DOCUMENTS**

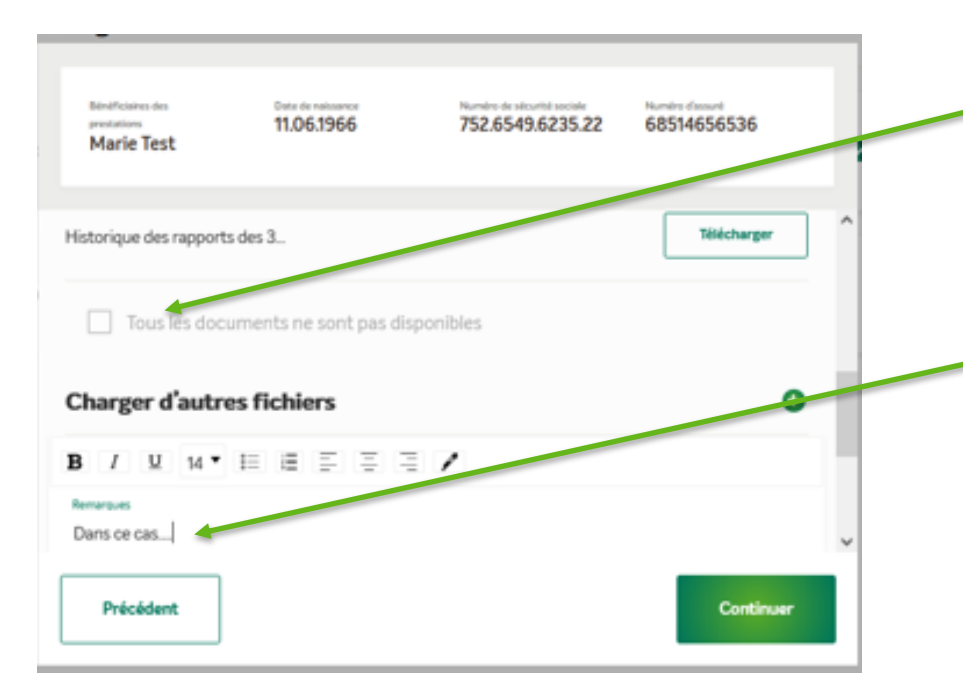

Vous pouvez ajouter des documents supplémentaires en cliquant sur

Si certains documents demandés ne peuvent pas être transmis , vous pouvez activer la case« tous les documents ne sont pas disponibles». Dans le champ "Remarques" vous pouvez inscrire des informations supplémentaires concernant le cas.

Dans le cas de figure où un client ne peut pas être évalué (décédé, prestations terminées, documents transmissibles plus tard etc), téléchargez un document x ou vide et inscrivez votre justification dans le champ "remarques".

LAROWA

#### **ENVOYER LES DOCUMENTS**

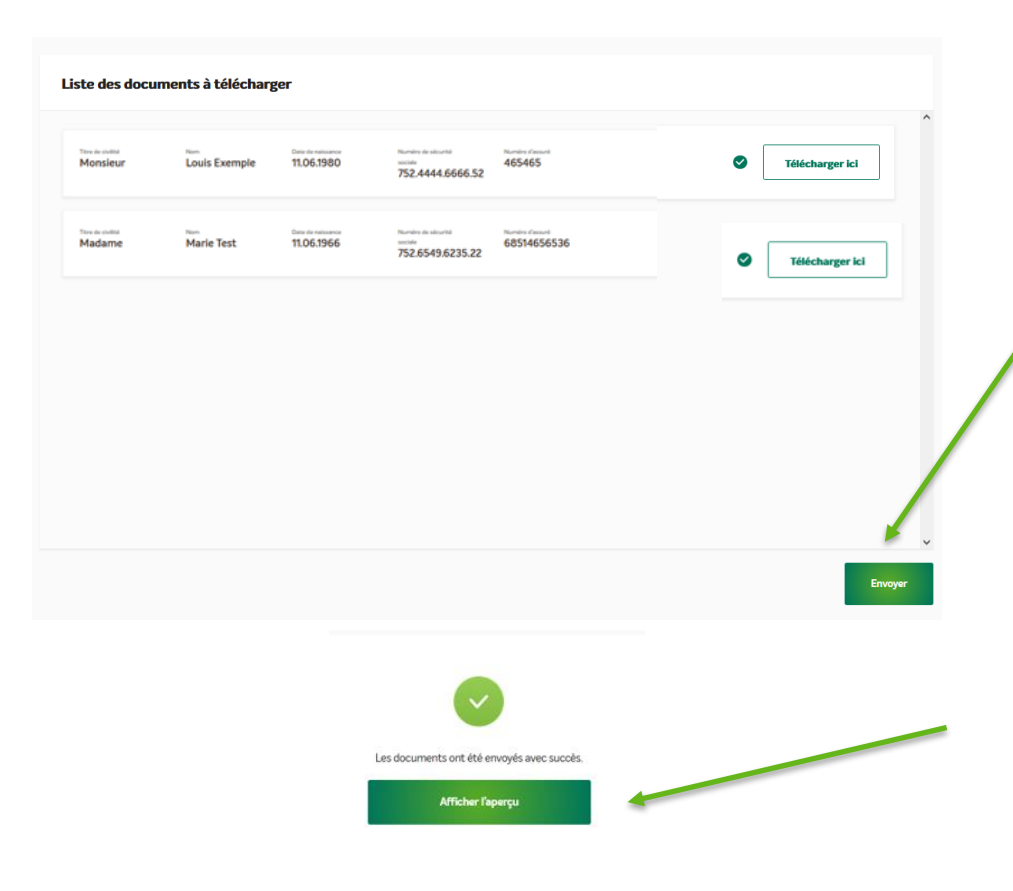

Aprés avoir téléchargé tout les documents cliquez sur le bouton « Envoyer» . Les documents sont envoyés à l'expert du controlling de l'assurance.

Ensuite , la confirmation de l'envoi des documents s'affiche. Cliquez sur le logo de l'assurance ou sur le bouton « Afficher l'aperçu» (alternative) pour retourner à la page de départ.

JAROWA

#### DASHBOARD

| ES LES MISSIONS                                                           |                                                                              |                                                 |                                    |                                                            |                           |     |
|---------------------------------------------------------------------------|------------------------------------------------------------------------------|-------------------------------------------------|------------------------------------|------------------------------------------------------------|---------------------------|-----|
| méro de dossier<br>vice                                                   | Statut                                                                       |                                                 | Mandataire ou prestataire de servi | Une autre partie                                           | Actions & alertes         |     |
| emple_Cas2233<br>ntrolling.Controlling – Spitex                           | NOUS CON<br>Demande<br>Mise à jou                                            | TACTER<br>de document envoyée a<br>r: 0510.2021 |                                    | SPITEX OU MAISON DE REPOS<br>Aide à domicile Beta          | Télécharger les _         |     |
|                                                                           |                                                                              |                                                 |                                    |                                                            |                           |     |
| néro de dossi Exemple_C                                                   | as22 Numéro RCC                                                              | Exemple_Cas2233                                 | Statut: Acceptée                   |                                                            | Autres acti               | ons |
| ice: Controlling - Spitex /                                               | Controlling                                                                  |                                                 |                                    |                                                            |                           |     |
| tataire de services 👘<br>artStep AG<br>oldstrasse 23<br>95 Zürich, ZH, CH | <ul> <li>SmartStep</li> <li>+41 44 444</li> <li>it-support</li> </ul>        | AG<br>44 44<br>•smartstep@jarowa.ch             |                                    |                                                            |                           |     |
| Aide à domicile Beta<br>Prestataire de services                           | Nom de l'entreprise<br>Aide à domicile Be<br>Langue de correspon<br>Français | <b>ta</b><br>dance                              | N<br>L                             | om<br>éo Exemple                                           |                           |     |
|                                                                           | E-Mail de la personn<br>it-support+spitext<br>Adresse                        | e de contact<br>@jarowa.ch                      | N<br>*-                            | uméro de téléphone (par exemple<br><b>\$1 76 000 00 00</b> | +4158_)                   |     |
|                                                                           | Lausanne, VD, CH<br>Enregistrement du<br>Acceptée                            | ı prestataire                                   |                                    |                                                            |                           |     |
|                                                                           |                                                                              |                                                 |                                    |                                                            |                           |     |
| Documents                                                                 |                                                                              |                                                 |                                    | Tout télécharger                                           | Télécharger les documents |     |
| Messages                                                                  | Tive de document<br>Fiche de planific                                        | JAROWA - Service Bro                            | TÉ.ECHARÓLE<br>OF 40.0000000000    | TÉLÉCHROÉRIA<br>LOU LACTIQUE                               |                           | -   |
|                                                                           | TYPE DE DOCUMENT                                                             | TITRE                                           | TÉLÉCHARDÉLE                       | TÉLÉCHARDÉ DAR                                             |                           |     |

En cliquant sur i vous verrez les détails du mandat.

Cliquez sur le logo de l'assurance en haut à gauche pour retourner à la page de départ. Alternative par «Aperçu du cas» (en haut à droite).

En cliquant sur la balise documents: tous les documents téléchargés sont visibles.

- Vous pouvez également aprés-coup télécharger des documents manuellement.
- En cliquant sur la balise «messages» vous pouvez chater avec l'assurance / le controlleur.

## JAROWA

### **MESSAGES**

| imero de dossi. Exemple_C                                                       | ALL HUNDORCE ENERGY                                                                                                    |            |                                          |                         | Autres actions    |
|---------------------------------------------------------------------------------|----------------------------------------------------------------------------------------------------|------------|------------------------------------------|-------------------------|-------------------|
| rvice: Controlling - Spitex                                                     | / Controlling                                                                                                    |            |                                          |                         |                   |
| estataire de services 🗐<br>martStep AG<br>eroldstrasse 23<br>005 Zürich, ZH, CH | <ul> <li>SmartStep AG</li> <li>+41 44 444 44 44</li> <li>R-support+smartstep</li> </ul>                                                                        | @jarowa.ch |                                          |                         |                   |
| <b>Aide à domicile Beta</b><br>Prestataire de services                          | Nom de l'entreprise<br>Aide à domicile Beta<br>Langue de correspondence<br>Français                                                                            |            | Nom<br>Léo Exemple                       |                         |                   |
|                                                                                 | E-Mail de la personne de contact<br>it-support-spitext@jarowa.cl<br>Adresse<br>Rue de la Borde<br>Lausanne, VD, CH<br>Enregistrement du prestatair<br>Acceptée | h<br>'e    | Numetro de trilitipho<br>+4176 000 00 00 | ne (par exemple, +4158) |                   |
|                                                                                 |                                                                                                    |            |                                          |                         |                   |
| Documents                                                                       | Facility Internet                                                                                                    |            |                                          | Télécha                 | rger les messages |
| Messages                                                                        | Jankas interna                                                                                                    | ^          | ^                                        | IOUS                    | ^                 |
|                                                                                 |                                                                                                    |            |                                          |                         |                   |
|                                                                                 |                                                                                                    |            |                                          |                         |                   |
|                                                                                 |                                                                                                    | v          | v                                        |                         | _                 |

Dans la rubrique messages vous pouvez communiquer avec les responsables du controlling ( Smartstep, assurance).